# STUDENTS' GUIDE FOR UPLOADING THE THESIS TO NEPTUN SYSTEM 2020/2021 AUTUMN

In 2020/21/1 semester the Thesis HAS TO BE SUBMITTED VIA NEPTUN SYSTEM ONLY (Printed versions are not accepted.)

#### Deadline to upload the Thesis: 23:59 CET 23 Nov 2020. After this deadline submission is not possible anyway.

If the consent of the supervisor is required for the submission, the supervisor has to give it via Neptun. Uploading the Thesis is possible only after this.

Please follow the instructions below properly in order to have a successful Thesis submission.

## PREPARATIONS BEFORE UPLOADING YOUR THESIS

- The uploaded Thesis has to include the *certificate of research document* that proves the Thesis is your own work, and you do
  not plagiarize. The documents are available on the Faculty website: <u>Current students/Document database and
  templates (click here)</u>. On the site, scroll down to the Graduation affairs part, and choose the regarding form (BA or
  MA, English or Hungarian). In the document only the relevant parts can be edited.
- 2. Original signature is not required, use the following form: Charlotte Appleton sgnd.
- 3. You can upload two kinds of formats (.zip and .pdf), but only ONE file is allowed to upload.
  - If you upload your Thesis in .zip format, it has to include the Certificate of research document also separately or merged into the file.
  - If you upload your Thesis in PDF format, insert the Certificate of research document after the title page.

If you use a PDF editor, you can insert the Certificate of research document into the whole work as a plus page.

If you work with WORD or any text editors, insert the Certificate of research document after the title page, then save the ready work with the Save as option, and choose PDF format.

You can use a Word-PDF converter also.

4. Please name your .zip or .pdf file the following way: your name\_Neptun code\_szd\_2020\_21\_1

Sample: Charlotte Appleton\_ABC123\_szd\_2020-21-1

## HOW TO UPLOAD YOUR THESIS:

1. The Thesis has to be uploaded in Studies//Degree Thesis/Thesis application menu in Neptun. Click on Upload degree thesis button:

| Education Admin. Neptun Meet Street                                                                                                    |                                                                                                    |
|----------------------------------------------------------------------------------------------------|----------------------------------------------------------------------------------------------------|
| My data     Studies     Subjects     Exams     Finances       Neptun news     Image: Comparison of the state of the state of the | Information Administration hesis application hesis application hes |

2. Please type in the final English or Hungarian Thesis title, accepted by your supervisor (depending on which language you wrote your Thesis in):

| Education Admin. Neptun Meet Street                                                                                                    |                                                                                                    |                                                                                                    |                                                                                                    |                                                                                                    |  |
|----------------------------------------------------------------------------------------------------|----------------------------------------------------------------------------------------------------|----------------------------------------------------------------------------------------------------|----------------------------------------------------------------------------------------------------|----------------------------------------------------------------------------------------------------|--|
| Exams Finances                                                                                                    | Upload degree thesis                                                                                                    |                                                                                                    | 67                                                                                                    |                                                                                                    |  |
| Degree thesis/1<br>Content (dd to fovourd)<br>Degree thesis<br>Actualization of th<br>Content (dd to fovourd)<br>Actualization of th<br>Content (dd to fovourd)<br>Actualization<br>Final title:<br>Content (dd to fovourd)<br>Content (dd to fovourd)<br>Content (dd to fovourd)<br>Date of acceptance<br>Date of acceptance<br>Date of acceptance<br>Date of defence:<br>Description:<br>Reviewer/Consult<br>Conventional review | Cancel Next     Imp to virtual space                                                                                                    | English                                                                                                    | •                                                                                                    | 137<br>egree thesis Print details of degree thesis                                                                                                    |  |
|                                                                                                    | Exams Finances Degree thesis/1 dot for devouring constant of the Actualization of th Tripic: Actualization Final title: Actualization Final title: Date of acceptance Date of anding in Presentation date: Date of defence: Date of defence: Description: Reviewer/Consult Frownload review | Exams       Finances         Degree thesis/ <ul> <li>Add to forces</li> <li>Final thesis title:</li> <li>Final thesis title:</li> <li>Final thesis title:</li> <li>The Actualization of the</li> <li>Tippic: Actualizatio</li> <li>Final thesis 1/47</li> <li>Date of acceptance</li> <li>Date of acceptance</li> <li>Date of acceptance</li> <li>Date of acceptance</li> <li>Date of defence:</li> <li>Date of defence:</li> <li>Date of defence:</li> <li>Cancel Next</li> </ul> Reviewer/Consol     Cancel Next | Exams       Finances         Degree thesis/ <ul> <li>Language:</li> <li>Final thesis title:</li> </ul> egree thesis <ul> <li>Actualization of th</li> <li>Tipsi: Actualizatio</li> <li>Final thesis title:</li> </ul> 9 Topi: Actualizatio <ul> <li>Final thesis title:</li> <li>English</li> <li>Actualization of th</li> <li>Tipsi: Actualizatio</li> <li>Singui gata i J.(r)</li> <li>Date of acceptance</li> <li>Date of acceptance</li> <li>Date of acceptance</li> <li>Date of defence:</li> <li>Date of defence:</li> <li>Date of</li></ul> | Exams       Financis       Upload degree thesis       c         Degree thesis/ <ul> <li>Inditional thesis title:</li> <li>English</li> <li>Final thesis title:</li> <li>The Actualization of the</li> <li>Tripic: Actualization</li> <li>Tripic: Actualization</li> <li>Sinnu oda : 1747</li> <li>Date of acceptance</li> <li>Description:</li> <li>Reviewer/Consol</li> <li>Cancel</li> <li>Next</li> <li>Interpret thesis</li> <li>Cancel</li> <li>Next</li> <li>Interpret thesis</li> <li>Date of defence:</li> <li>Description:</li> <li>Reviewer/Consol</li> <li>Cancel</li> <li>Next</li> <li>Interpret thesis</li> <li>Participation of the terminal space</li> <li>Date of reviewer/Consol</li> <li>Reviewer/Consol</li> <li>Reviewer/Consol</li></ul> |  |

3. Click on Upload file button, and upload your Thesis in .zip or .pdf format:

| Education A                                                             | Upload degree thesis                                                                        |                                                                   |            |      | e 🗶   | 1.5-        |
|-------------------------------------------------------------------------|---------------------------------------------------------------------------------------------|-------------------------------------------------------------------|------------|------|-------|-------------|
| My data Stud                                                            | <ul> <li>Document type</li> <li>File type</li> <li>Language</li> <li>Description</li> </ul> | Szakdolgozat típus V<br>PDF (51200kb), ZIP (51200kb)<br>English V |            |      |       |             |
| Neptun news<br>Neptun mobile<br>Try the free Neptu<br>Android or IOS sm | •                                                                                           | Confidential 🗐<br>+ Upload file                                   |            |      |       |             |
|                                                                         | Extra data                                                                                  |                                                                   | A Futura 2 |      |       |             |
| nun<br>7                                                                | ♥ EXUIAL                                                                                    |                                                                   | ∳ Exuaz    | L    | 🗎 🛎 🗶 |             |
|                                                                         |                                                                                             |                                                                   |            |      |       |             |
| 5                                                                       | Filename                                                                                    |                                                                   |            | Туре |       |             |
|                                                                         | No result                                                                                   |                                                                   |            |      |       |             |
|                                                                         | Number of results:0-0/0 (0 ms)                                                              |                                                                   |            |      |       |             |
|                                                                         |                                                                                             |                                                                   |            |      |       |             |
|                                                                         |                                                                                             |                                                                   |            |      |       | 3           |
| 955                                                                     | Save files Back                                                                             |                                                                   |            |      |       | • • • 5 D A |

4. Before saving the file, you have to fill in the *Extra 1* and *Extra 2* fields.

*Extra 1* should contain some keywords regarding the title and content of your Thesis. *Extra 2* is the brief content of your Thesis (NOT the abstract). It helps the library cataloguing.

|                                                                         |                                                                                             |                                                                   |          | STATES A BALL |       |
|-------------------------------------------------------------------------|---------------------------------------------------------------------------------------------|-------------------------------------------------------------------|----------|---------------|-------|
| Education A                                                             | Upload degree thesis                                                                        |                                                                   |          |               | e ×   |
| My data Stue                                                            | <ul> <li>Document type</li> <li>File type</li> <li>Language</li> <li>Description</li> </ul> | Szakdolgozat típus V<br>PDF (51200kb), ZIP (51200kb)<br>English V |          |               | 6     |
| Neptun news<br>Neptun mobile<br>Try the free Neptu<br>Android or IOS sm | Extra data     Extra1                                                                       | Confidential  + Upload file                                       | ♦ Extra2 |               | ± ★ ₽ |
|                                                                         | Filename                                                                                    |                                                                   | Tune     |               |       |
|                                                                         | No result                                                                                   |                                                                   | , Mar    |               |       |
|                                                                         | No result<br>Number of results:0-0/0 (0 ms)                                                 |                                                                   | τ Υν~    |               | _     |
|                                                                         | No result.<br>Number of results:0-0/0 (0 ms)                                                |                                                                   |          |               | 3     |

#### 5. Click on Save files button:

|                                                                                            | _                                                                                           |                                                                   |  |      | AND AND AND AND AND AND AND AND AND AND | 2     |
|--------------------------------------------------------------------------------------------|---------------------------------------------------------------------------------------------|-------------------------------------------------------------------|--|------|-----------------------------------------|-------|
|                                                                                            | Upload degree thesis                                                                        |                                                                   |  |      | 6 <sup>7</sup> (1)                      |       |
| My data Stud                                                                               | <ul> <li>Document type</li> <li>File type</li> <li>Language</li> <li>Description</li> </ul> | Szakdolgozat típus V<br>PDF (51200kb), ZIP (51200kb)<br>English V |  |      |                                         |       |
| Neptun news     Neptun news     Neptun mobile     Try the free Neptu     Android or iOS sm | ∲<br>Extra data                                                                             | Confidential  + Upload file                                       |  |      |                                         |       |
|                                                                                            |                                                                                             |                                                                   |  |      |                                         |       |
| 3                                                                                          | Filename                                                                                    |                                                                   |  | Туре |                                         |       |
|                                                                                            | No result                                                                                   |                                                                   |  |      |                                         |       |
|                                                                                            | Number of results:0-0/0 (0 ms)                                                              |                                                                   |  |      |                                         | 2     |
| 9.62                                                                                       | Save files Back                                                                             |                                                                   |  |      |                                         | S D A |

6. In the case of successful upload, you get the following message:

| My data Studies Subjects   | Exams Finances Information Administrati                                                                                                    | on                                          |                                                                  |               |
|----------------------------|----------------------------------------------------------------------------------------------------|---------------------------------------------|------------------------------------------------------------------|---------------|
| Neptun news                | Degree thesis/Thesis application Actions: Add to favourities Thesis application. Degree thesis                                                                                                    |                                             |                                                                  |               |
| Android or IOS smartphone. | Actualization of the heritage of \$1% continue Data     Success     Tope: Actualization of the he     Trial title: This is my degree     Electures: Entraya Sakközin     Sign data: 3/4/2200 12/0 | ian elassies through comic strin<br>ອ້      | arlan<br>u: BIK-OROS2-T14<br>:: v                                |               |
|                            | Date of acceptance: 10/16/2     Date of handing in: 4/0/2020 accent and     Presentation date:     Date of defence:     Description:      Reviewer/Consultant     Topic plan     Consultation     | ● Contidential ><br>● Uni<br>● Number: SZD1 | Jeli<br>19101612429137<br>Is View degree thesis Print details of | degree thesis |

7. Please do not forget to check the successful upload. (You can never trust Neptun...) Click on the View degree thesis button:

| Education Admin. Neptu                                                                                                    | n Meet Street                                                                                                    |                                                                                                    |
|----------------------------------------------------------------------------------------------------|----------------------------------------------------------------------------------------------------|----------------------------------------------------------------------------------------------------|
| My data     Studies     Subjects       Image: Constraint of the state of the state of the s | Exams       Finances       Information       Administration         Degree thesis/Thesis application         Actions:       Add to favourites       Thesis application         Degree thesis       Topic:       Topic:         *       *       *         *       *       *         *       *       *         *       *       *         *       *       *         *       *       *         *       *       *         *       *       *         *       *       *         *       *       *         *       *       *         *       *       *         *       *       *         *       *       *         *       *       *         *       *       *         *       *       *         *       *       *         *       *       *         *       *       *         *       *       *         *       *       *         *       *       *         * <t< th=""><th>♦ Language: Hungarian     ♦ Organizational unit: BTK-OROSZ-T14     ♦ Thesis status:     ♦ Assignment result:      ♦ Assignment result:      ♦</th></t<> | ♦ Language: Hungarian     ♦ Organizational unit: BTK-OROSZ-T14     ♦ Thesis status:     ♦ Assignment result:      ♦ Assignment result:      ♦ |
| 952                                                                                                    |                                                                                                    | Help   Screen sensitive help   Sitemap   Start e-learning presentation                                                                                                    |

8. When the evaluation of the Thesis is ready, and uploaded by the opponent/supervisor professor, you receive a message from Neptun:

| -          | Neptun mobile                                                 | 2                                                                                                    | Filters        | Message types: All messages |                     |
|------------|---------------------------------------------------------------|----------------------------------------------------------------------------------------------------|----------------|-----------------------------|---------------------|
|            | Try the free Neptun app on your<br>Android or IOS smartphone. | Message types:                                                                                                  | Opers          | sonal messages              |                     |
|            |                                                               |                                                                                                    | Syst     All r | nessages                    |                     |
| 1          |                                                               |                                                                                                    | List           |                             |                     |
|            | 🔉 Messages 🛛 😥 🔀                                              | Actions: New messa                                                                                              | ige            |                             |                     |
| 7          | Inbox (83)                                                    | Laboration of the second second second second second second second second second second second second second se |                |                             | 🖦 📥 🥌 🦲             |
| 7          | Sent messages                                                 | xodul                                                                                                    |                |                             |                     |
| <b>C</b> . | Settings                                                      | Actional Delete                                                                                                 |                |                             | 1 Page size 500 ¥   |
|            | Directory                                                     | Actions: Delete                                                                                                 |                |                             | rage size 000 T     |
|            |                                                               | Sender                                                                                                    | Subject        |                             | Receive date  v     |
|            |                                                               | System m                                                                                                    | iessage 🖂      |                             | 4/8/2020 1:45:20 PM |

9. To check the evaluation, go to Studies//Degree Thesis/Thesis application menu in Neptun, then click on the Reviewer/Consultant button:

| Education Admin. Neptun Meet Street                                                                                                    |                                                                                                    | the second second                                                                                                    |                               |
|----------------------------------------------------------------------------------------------------|----------------------------------------------------------------------------------------------------|----------------------------------------------------------------------------------------------------|-------------------------------|
| My data     Studies     Subjects     Exams     Finances     In       Neptun news     Im     Degree thesis/Thesis       Nthe free Neptun app on your<br>Android or IOS smartphone.     Im     Im       Messages     Im     Thesis       Image: Setting signing all setting signing all set and acceptance.     Image: Setting signing all set and acceptance.     Image: Setting signing all set and acceptance.       Image: Setting signing all set and acceptance.     Image: Setting signing all set and acceptance.     Image: Setting signing all set and acceptance.       Image: Setting signing all set and acceptance.     Image: Setting signing all set and acceptance.     Image: Setting signing all set and acceptance.       Image: Setting signing all set and acceptance.     Image: Setting signing all set and acceptance.     Image: Setting signing all set and acceptance.       Image: Setting signing all set and acceptance.     Image: Setting signing all set and acceptance.     Image: Setting signing all set and acceptance.       Image: Setting signing all set and acceptance.     Image: Setting signing all set and acceptance.     Image: Setting signing all set and acceptance.       Image: Setting signing all set and acceptance.     Image: Setting signing all set and acceptance.     Image: Setting signing all set and acceptance.       Image: Setting signing signing signing signing signing signing signing signing signing signing signing signing signing signing signing signing signing signing signing signing signing signing signing signing signing signing signin | ree<br>12:00:00 AM<br>(7209 12:42:03 PM<br>12:00:00 AM<br>(7209 12:42:03 PM<br>12:00:00 AM<br>10:00 1:36:42 PM<br>10:00 c plan<br>Consultations<br>Thesis admission req<br>Jump to virtual space | ♦ Language: Hungarian     ♦ Organizational unit: ITK-OROSZ-T14     ♦ Thesis status:     ♦ Assignment result:     ♦ Assignment result:     ♦ | rint details of degree thesis |

10. You can download the evaluation clicking on the arrow sign next to the name of the opponent/supervisor:

| Education Admin. Neptun Meet Stree                                                                                                    |                                                 |                                                                        |
|----------------------------------------------------------------------------------------------------|-------------------------------------------------|------------------------------------------------------------------------|
|                                                                                                    | Reviewer/Consultant                             | e 🗙                                                                    |
| My data Studies Subjects Exams                                                                                                    | Reviewer/Consultant                             |                                                                        |
| Neptun news S Actions: A                                                                                                    | Reviewer Reviewer type Class percent Assessment | Review conclusion                                                      |
| Neptun mobile         Degree th           Try the free Neptun app on your         Android or iOS smartphone.                                                              | Opponent Supervisor                             |                                                                        |
| <ul> <li>Messages</li> <li>Inbox (83)</li> <li>Sent messages</li> <li>Settings</li> <li>Directory</li> <li>Directory</li> <li>Date</li> <li>Date</li> <li>Desc</li> </ul> | Number of results:1-2/2 (31 ms)                 |                                                                        |
| Revie                                                                                                    | Back                                            | Print details of degree thesis                                         |
| 962                                                                                                    |                                                 | Help   Screen sensitive help   Sitemap   Start e-learning presentation |